## How to type Spanish Symbols

**1.** Go to the **<u>INSERT</u>** tab. On the right hand side click on <u>**SYMBOLS**</u>. Click on the symbol you are looking for and click on <u>**INSERT**</u>. Make sure that you are picking Spanish symbols and not French. (accent mark goes from left to right)

2. In Word for Windows, use the following:

 $Ctrl + ', a = \acute{a};$  $Ctrl + ', e = \acute{e}$  $Ctrl + \sim, n = \widetilde{n}.$ 

## 3. By the numbers...

**PC Compatible Platform** Make sure the **Num Lock** on the keypad at the right of your keyboard is on. Hold down the **ALT** key while at the same time typing the following numbers on the keypad.

The character will appear when you lift the ALT and finish typing the numbers.

ALT  $160 = \acute{a}$ ALT  $161 = \acute{1}$ ALT  $162 = \acute{o}$ ALT  $163 = \acute{u}$ ALT  $164 = \widetilde{n}$ ALT  $168 = \overleftarrow{c}$ ALT  $130 = \acute{e}$ ALT  $173 = \overleftarrow{i}$ ALT  $129 = \ddot{u}$ 

## 4. To Spell check in Spanish...

In Microsoft word-go to the **<u>REVIEW</u>** tab. Look for the icon that has a world/book/checkmark or under the language tab. If there is no icon, look under <u>LANGUAGE</u>. You can pick the language that you are looking for, I suggest Spanish-international sort.